# Patient Portal Instructions

Our patient portal is secure, convenient, and easy-to-use. Access to the patient portal gives you round-the-clock access to your healthcare and important information. In addition to the online patient portal, we are also proud to offer the healow<sup>™</sup> smartphone app for your convenience. With the free healow<sup>™</sup> app, you can manage multiple accounts, set reminders, and use trackers to help manage your health.

## WITH OUR PATIENT PORTAL YOU CAN:

- View lab results
- · Access health records
- Request an appointment online
- · Get statements and receipts online
- View doctors' notes

### SETUP HEALOW™ ACCOUNT REGISTRATION:

Step 1: Visit our website at metrocenterhealth.com.

- Step 2: Click the "Patient Portal" button.
- Step 3: Enter your portal username and password to log in.

#### SETUP HEALOW™ SMARTPHONE APP IN FOUR EASY STEPS:

Step 1: Download the healow<sup>™</sup> app from App Store (iPhone) or Google Play (Android Phone).

- Step 2: Search your practice by entering practice code JCIACA.
- Step 3: Enter your portal username and password to log in.

Step 4: Set up your PIN to securely access your health records.

If you don't remember your login, click "*Trouble logging in.*" If you do not have a patient portal account, please ask our staff about signing up. If you need additional information or have any questions, please contact us at 615.254.9981.

## SCHEDULE AN APPOINTMENT ONLINE USING THE HEALOW™ ONLINE PATIENT PORTAL OR SMARTPHONE APP:

| Let's begin by choosing a specialty or finding a provider below<br>choose Specialty ~<br>OR<br>Search Provider ~<br>Nex -                                                                                                    | <ul> <li>Step 1: Access healow<sup>™</sup> using the "Request Appointment" button of metrocenterhealth.com or with your healow<sup>™</sup> app.</li> <li>Step 2: Search for your provider or the specialty you need (internal medicine, family medicine, or pediatric medicine).</li> </ul> |
|----------------------------------------------------------------------------------------------------|----------------------------------------------------------------------------------------------------|
| Internal Medicine <ul> <li>Q</li> <li>Metro Center Healthcare Group</li> </ul> Filter by Gender       Itale       Female       No Preference       Language       Select           Filter by Gender       Itale       Female       No Preference       Language       Select           Filter by Gender       Itale       Female       No Preference       Language       Select           Filter by Gender       Itale       Itale       Itale       Itale       Itale       Itale       Itale         Filter by Gender       Canalys Lighthord, ND       Canalys Lighthord, ND       Select             Condepx Lighthord, ND       Earner       Female filter           Select           Family Hybridical       Monitority of Molices           Select           Family Hybridical       Monitority of Molices           Select             Family Hybridical             Select | Step 3: Select your Metro Center Healthcare Group provider.                                                                                                    |
| <u> </u>                                                                                                    | etro Center<br>althCare Group<br>Advanced<br>HEALTH<br>Revised 2.17.1                                                                                                    |

#### Welcome

| •             | healow                                                   |  |
|---------------|----------------------------------------------------------|--|
| Vites         | Access your nearen records enrough the nearow moone app  |  |
| in the strong | DOWNLOAD THE FREE HEALOW APP                             |  |
| ante la ser   | Convilation the General App Store                        |  |
| Real of State | W Appstore Google pay                                    |  |
| -             | Find us using our unique practice code on the healow app |  |

HealthCare Support Portal facilitates better communication with your physician's office by providing convenient 24x7 access from the comfort and priv of your own home or office.

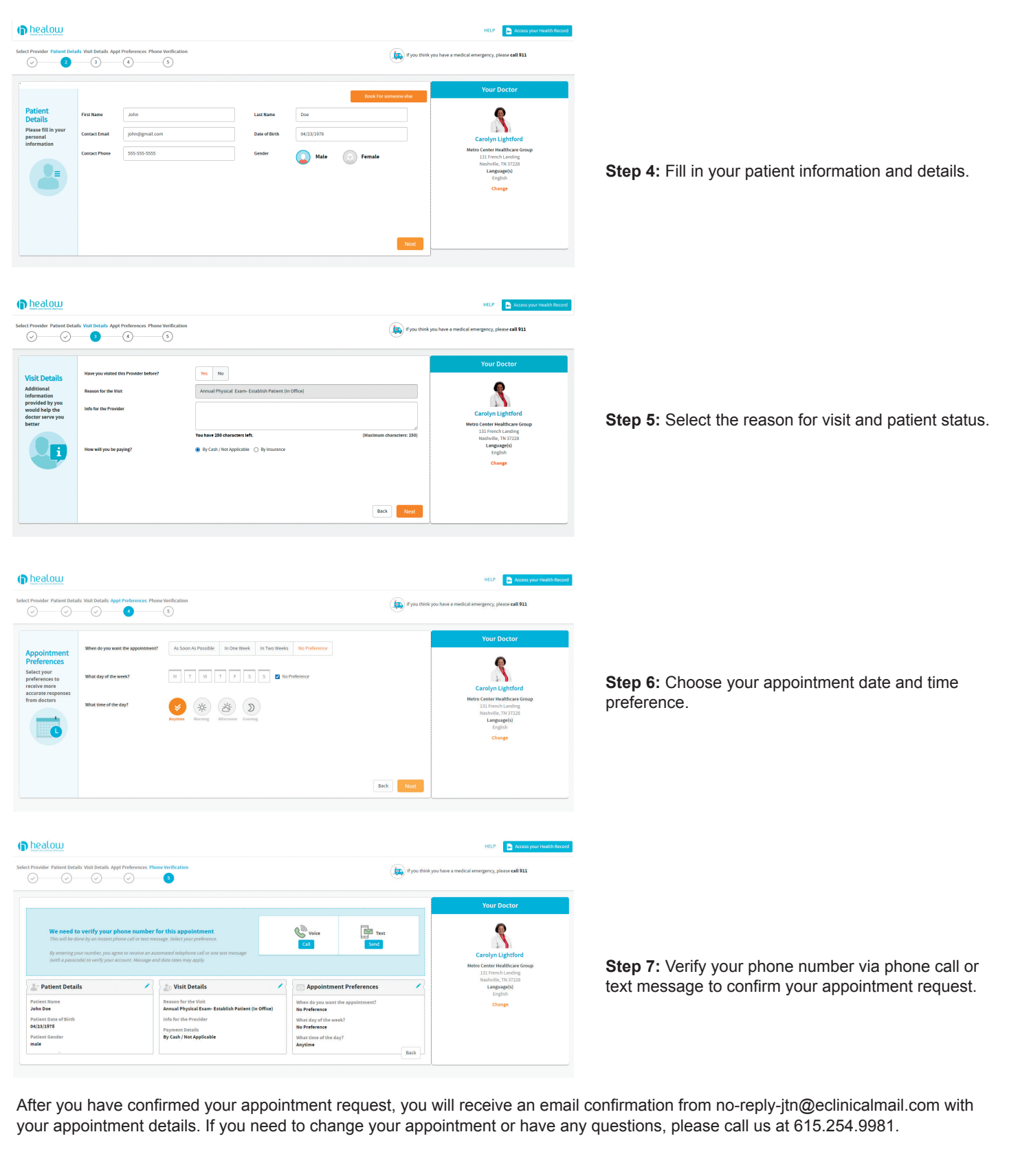

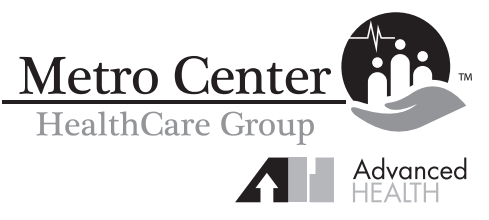

Revised 2.17.2021

www.metrocenterhealth.com